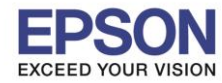

1.คลิ๊กที่รูปสัญลักษ์ Wireless / Local Network มุมขวาด้านล่างของคอมพิวเตอร์

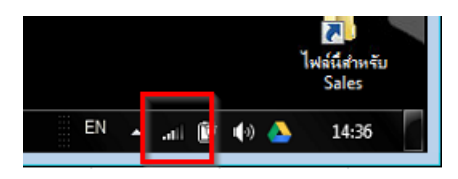

หรือ ไปที่ Control Panel \Network and Sharing Center

- ถ้าเป็นระบบ LAN ให้เลือก Local Area Connection
- ถ้าเป็นระบบ Wireless LAN ให้เลือก Wireless Network Connection

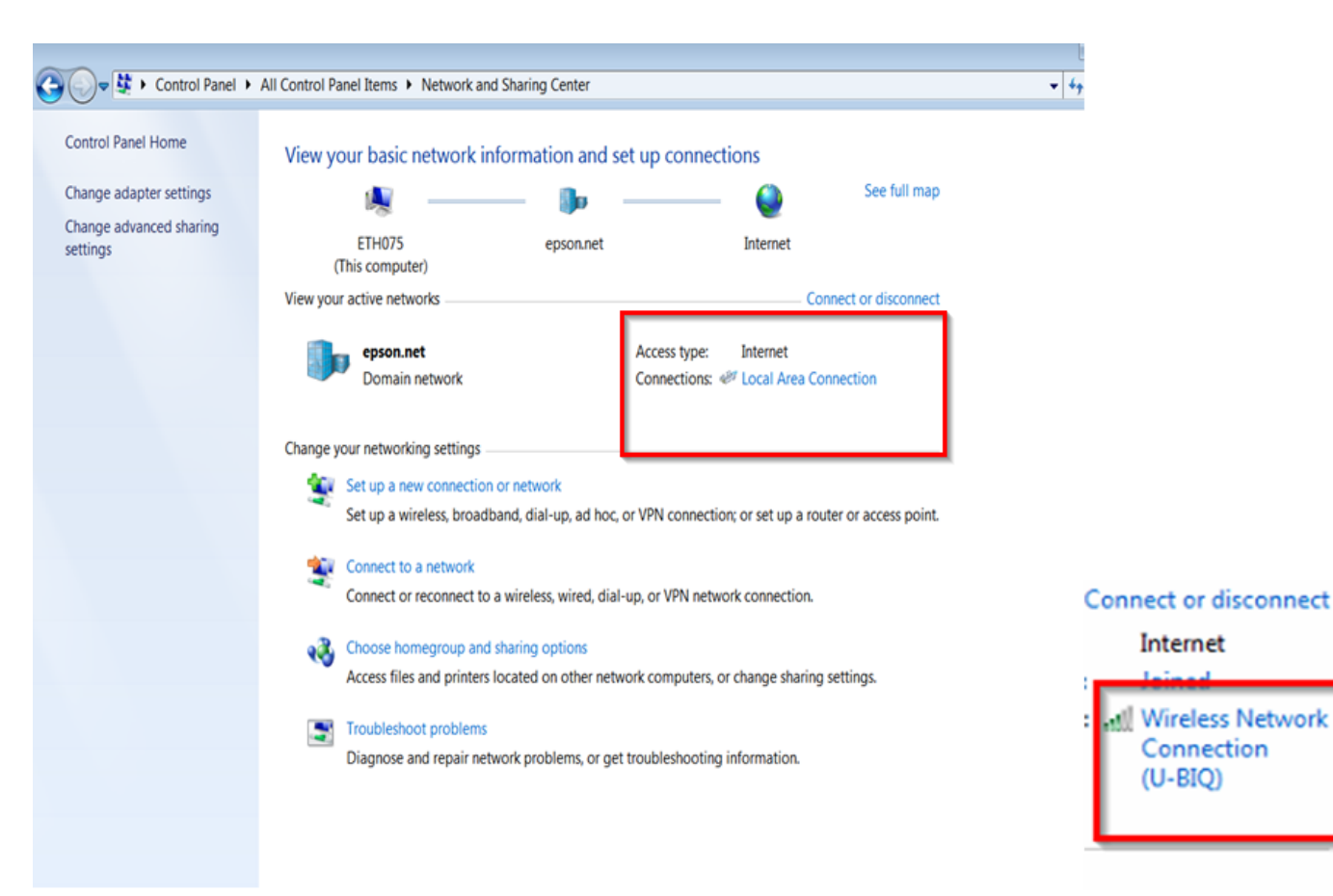

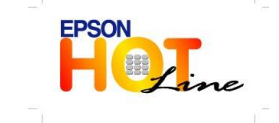

สอบถามข้อมูลการใช้งานผลิตภัณฑ์และบริการ รับราคา 2005 - 2000

- โทร.0-2685-9899
- เวลาทำการ : วันจันทร์ ศุกร์ เวลา 8.30 17.30 น.ยกเว้นวันหยุดนักขัตฤกษ์
- www.epson.co.th

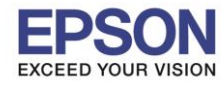

## 2.คลิ๊กปุ่ม Details

| General                                                                                                  | Status                                                              | General                                                                                                    |                                                                             |
|----------------------------------------------------------------------------------------------------|---------------------------------------------------------------------|----------------------------------------------------------------------------------------------------|-----------------------------------------------------------------------------|
| Connection<br>IPv4 Connectivity:<br>IPv6 Connectivity:<br>Media State:<br>Duration:<br>Speed:<br>Details | Internet<br>No Internet access<br>Enabled<br>05:29:45<br>100.0 Mbps | Connection<br>IPv4 Connectivity:<br>IPv6 Connectivity:<br>Media State:<br>SSID:<br>Duration:<br>Speed:<br>Signal Quality:<br>Details<br>Wireless Pr | Internet<br>No Internet access<br>Enabled<br>U-BIQ<br>02:41:35<br>39.0 Mbps |
| ActivitySent                                                                                             | — Received                                                          | Activity Sent                                                                                                    | Received                                                                    |
| Bytes: 115,51                                                                                            | 1,056 253,380,842                                                   | Bytes: 14,912,440                                                                                                    | 41,755,107                                                                  |
| Properties 😯 Dis                                                                                         | able Diagnose                                                       | Properties 😵 Disable                                                                                                    | Diagnose                                                                    |
|                                                                                                    | Close                                                               |                                                                                                    | Close                                                                       |

## 3.จะโชว์รายละเอียดของ IP Address / Subnet Mask / Default ของเครื่องคอมพิวเตอร์

| Property                  | Value                              | Property                | Value                      |
|---------------------------|------------------------------------|-------------------------|----------------------------|
| Connection-specific DNS S | apo.epson.net                      | Connection-specific DN  |                            |
| Description               | Realtek PCIe GBE Family Controller | Description             | Intel/R) W/E Link 5100 AGN |
| Physical Address          | D4-3D-7E-1E-11-BD                  | Physical Addrase        | 00-21-68-22-E3-0E          |
| OHCP Enabled              | Yes                                | DHCP Enabled            | Yes                        |
| Pv4 Address               | 172.16.80.53                       | IPv4 Address            | 192 168 1 101              |
| v4 Subnet Mask            | 255.255.255.0                      | IPv4 Subnet Mask        | 255 255 255 0              |
| ease Obtained             | 8 พฤศจิกายน 2556 8:27:02           | Lease Obtained          | 10 22201 2556 11-55-12     |
| ease Expires              | 10 พฤศจกายน 2556 8:28:21           | Lease Obtailled         | 11 manau 2556 11:55:12     |
| PV4 Default Gateway       | 172.16.80.1                        | IPud Default Cateway    | 102 102 1 254              |
| v4 DNS Server             | 172.16.00.7                        | IPv4 Deraul Galeway     | 102 100 1 264              |
| 4 WINS Server             | 172.10.10.00                       | IP 4 DHCF Server        | 192.100.1.254              |
| HBIOS over Tcnin Enabl    | Yes                                | IPv4 DNS Server         | 192.168.1.254              |
| ink-local IPv6 Address    | fe80::c0cb:2441:888a:3590%12       | IPv4 WINS Server        | 022                        |
| v6 Default Gateway        |                                    | NetBIOS over Topip En   | Yes                        |
| Pv6 DNS Server            |                                    | Link-local IPv6 Address | fe80::58ea:d770:f9ae:e5da% |
|                           |                                    | IPv6 Default Gateway    |                            |
|                           |                                    | IPv6 DNS Server         |                            |
|                           |                                    | IPv6 DNS Server         |                            |

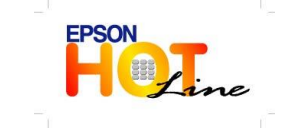

สอบถามข้อมูลการใช้งานผลิตภัณฑ์และบริการ

- โทร.0-2685-9899
- เวลาทำการ : วันจันทร์ ศุกร์ เวลา 8.30 17.30 น.ยกเว้นวันหยุดนักขัดฤกษ์

Close

www.epson.co.th